# Guide d'installation

- I- HEW
- II- MR308
- III- Tortoise SVN
- **IV- Premier Projet**

## I- HEW

Se rendre sur l'ENT, puis sur "Cours en ligne (Moodle)" et dans "[Polytech Ge4a] Temps Réel Info5 TD" puis cliquer sur "Outils Renesas" :

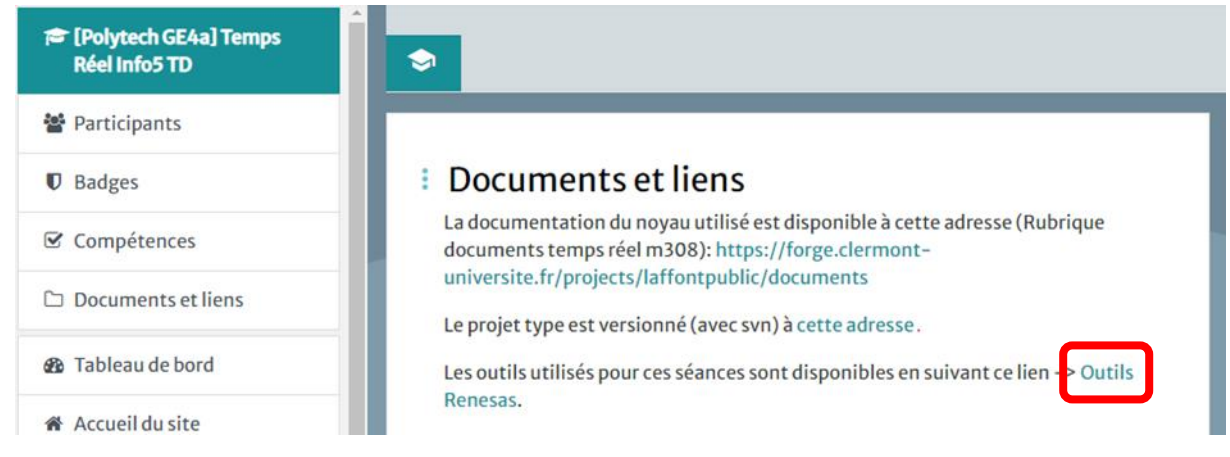

Télécharger ensuite le dossier complet en cliquant sur "ZIP" :

| RenesasM32<br>Partagé par : Jacques LAFFONT |           | _                   |       |
|---------------------------------------------|-----------|---------------------|-------|
| Chemin d'accès actuel : RenesasM32          |           |                     |       |
| Nom                                         | Taille    | Mise à jour Actions |       |
| E8aFullV105R01.exe                          | 324.5 MB  | 2017-10-17          |       |
| MR308 Installation.txt                      | 1.0 KB    | 2020-10-14          |       |
| outils_renesas.txt                          | 347 bytes | 2020-10-14          |       |
| setup_MR308K_4.exe                          | 8.0 MB    | 2017-10-17          |       |
|                                             |           |                     |       |
| 4" 4" · · · ·                               | Å **      |                     | Clerr |

Extraire ensuite le fichier téléchargé en faisant clic droit puis "Extraire tout..." :

1

| Ouvrir<br>Ouvrir dans une nouvelle fenêtre<br>S Partager avec Skype                         |   |
|---------------------------------------------------------------------------------------------|---|
| Extraire tout                                                                               |   |
| <ul> <li>Analyser avec Microsoft Defender</li> <li>Partager</li> <li>Ouvrir avec</li> </ul> |   |
| Accorder l'accès à<br>Restaurer les versions précédentes                                    | > |
| Envoyer vers                                                                                | > |
| Couper<br>Copier                                                                            |   |
| Créer un raccourci<br>Supprimer                                                             |   |
| <br>Propriétés                                                                              |   |

#### Le dossier extrait contient deux installateurs :

| Ce | Ce PC > Téléchargements > RenesasM32 > RenesasM32 |                  |                |            |  |  |
|----|---------------------------------------------------|------------------|----------------|------------|--|--|
| ^  | Nom                                               | Modifié le       | Туре           | Taille     |  |  |
|    | E8aFullV105R01                                    | 19/10/2020 13:24 | Application    | 316 917 Ko |  |  |
|    | MR308 Installation                                | 19/10/2020 13:24 | Document texte | 2 Ko       |  |  |
|    | outils_renesas                                    | 19/10/2020 13:24 | Document texte | 1 Ko       |  |  |
|    | Setup_MR308K_4                                    | 19/10/2020 13:24 | Application    | 7 858 Ko   |  |  |

### Exécuter "E8FullV105R01" et attendre que l'extraction soit terminée :

| E8a Emulator Software - InstallShield Wi                                           | zard                                        |                                     |
|------------------------------------------------------------------------------------|---------------------------------------------|-------------------------------------|
| Extracting Files<br>The contents of this package are being                         | extracted.                                  |                                     |
| Please wait while the InstallShield Wizar<br>Emulator Software on your computer. 1 | d extracts the files<br>This may take a fev | needed to install E8a<br>v moments. |
| Extracting HewInstMan.exe                                                          |                                             |                                     |
|                                                                                    |                                             |                                     |
|                                                                                    |                                             |                                     |
| stallShield                                                                        |                                             |                                     |
|                                                                                    | < Back                                      | Next > Cancel                       |

La fenêtre suivante s'ouvre. Cliquer sur "Standard Install (Recommended)" :

|                                       | Read first                                                                                                    |             |
|---------------------------------------|----------------------------------------------------------------------------------------------------|-------------|
| RENESAS                               | Standard Install (Recommended)                                                                                                    |             |
|                                       | Multi Install                                                                                                    |             |
| Multi installation                    | Maintenance                                                                                                    |             |
| Active                                |                                                                                                    |             |
| mign=performance                      |                                                                                                    |             |
| Embedded<br>Workshop*<br>Switch overl | Detail<br>The Install Manager is the utility that guides you<br>through steps as you install the integrated<br>development environment High-performance<br>Embedded Workshop. It permits you to install t<br>more instances of the High-performance Embed<br>Workshop in a single PC.   | wo o<br>ded |
| Switch overl                          | Detail<br>The Install Manager is the utility that guides you<br>through steps as you install the integrated<br>development environment High-performance<br>Embedded Workshop. It permits you to install the<br>more instances of the High-performance Embed<br>Workshop in a single PC. | wo<br>de    |

~

#### Cliquer ensuite sur "Next" puis sur "Install" :

| Select destination folder                                                                                    | X Schoose software                                                                                                    |
|----------------------------------------------------------------------------------------------------|----------------------------------------------------------------------------------------------------|
| Destination folder<br>Click Next to install to this folder, or click Change to install to a differnt folder. | Please choose software to install.          Image: E8a Emulator Software V.1.05 Release 01         Image: AutoUpdate         Detail         Please choose from the list (it will installed one-by-one by this order) |
| Destination Folder<br>C:\Program Files (x86)\Renesas\Hew_001<br>Next Exit                                    | Please click [Install] after choosing software to install.                                                                                                    |

#### Suivre ensuite l'installateur :

#### Cliquer sur "Next" :

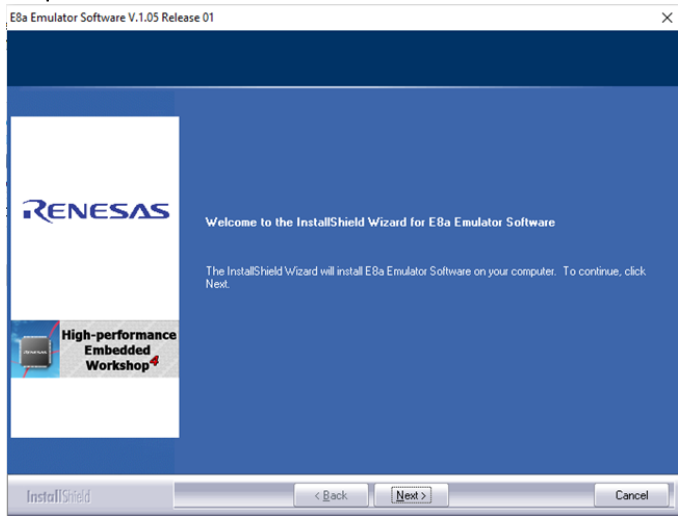

### Cliquer sur "Yes" :

|                                                       | Press the PAGE DOWN key to see the rest of the agreement.                                                                                                    |               |
|-------------------------------------------------------|----------------------------------------------------------------------------------------------------|---------------|
| Renesas                                               | Licensed Copy Number: 1 Copy<br>Software User License Agreement<br>The customer (hereafter referred to as "Licensee") and Renesas<br>Electorios: Coprovation, (hereafter referred to as "Licensor") do<br>hereby agree to the terms and conditions as specified in this Software<br>User License Agreement (hereafter referred to as "Agreement")<br>concerning the enclosed software and its explanatory manuals.                                                                                                  | Í             |
| High-performance<br>Embedded<br>Workshop <sup>4</sup> | AFITICLE 1. Definition<br>1.1 "Licenses Software" shall mean the main unit of the software<br>tools and related executable programs, the "Litrag" as defined<br>in Section 1.4 below and documentation such as explanatory<br>manuals and al other related materials.<br>1.2 "Designated System" shall mean the computer system to which<br>Licensed Software be installed. In case of Network environment<br>system. "Designated System" shall mean the computer system to<br>which Licensed Software be executed. |               |
|                                                       | Do you accept all the terms of the preceding License Agreement? If you<br>select No, the setup will close. To install E8a Emulator Software, you<br>must accept this agreement.                                                                                                    | <u>P</u> rint |

#### Décocher les catégories "H8SX","R32C","M16C" et "740" puis cliquer sur "Install" :

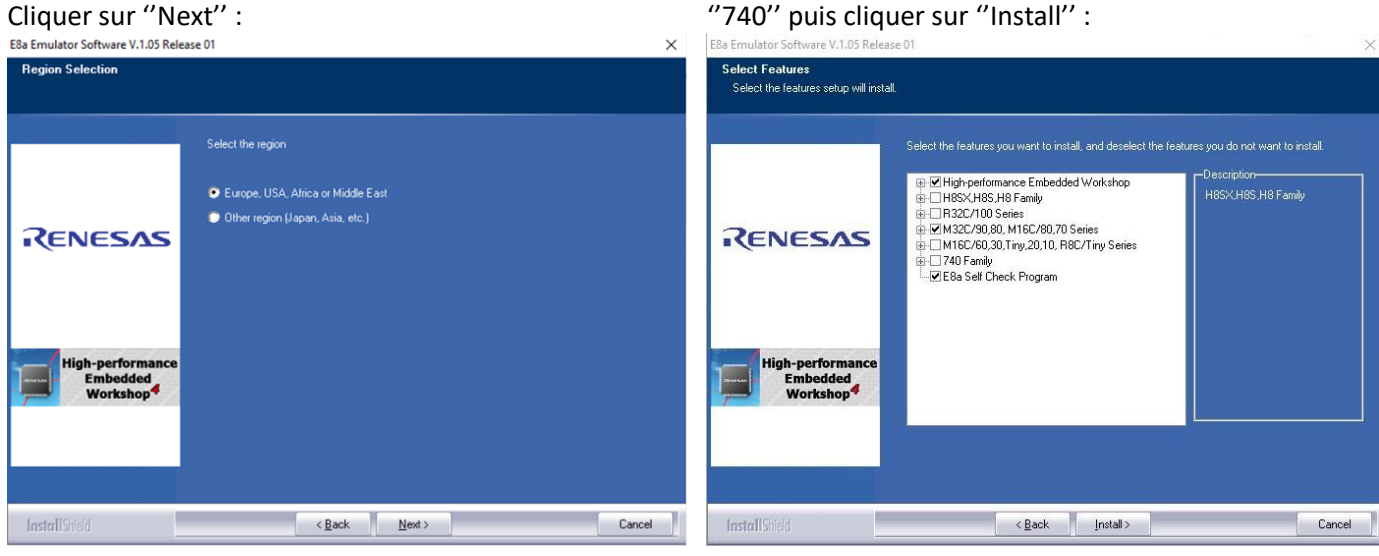

#### Attendre la fin de l'installation...

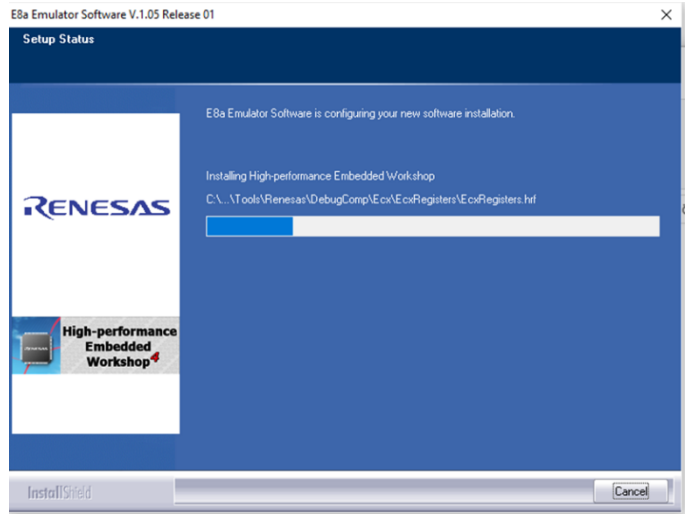

#### Cliquer sur "Finish" :

|                                                       | InstallShield Wizard Complete                                                                                 |
|-------------------------------------------------------|----------------------------------------------------------------------------------------------------|
|                                                       | The InstalShield Wizard has successfully installed E8a Emulator Software. Click Finish to exit the<br>wizard. |
| RENESAS                                               |                                                                                                    |
|                                                       | Display warning log file.                                                                                     |
| High-performance<br>Embedded<br>Workshop <sup>4</sup> |                                                                                                    |
|                                                       |                                                                                                    |
|                                                       |                                                                                                    |
| InstallShield                                         | < Back Finish Cancel                                                                                          |

#### L'installation de HEW est maintenant terminée.

# II- MR308

Dans le dossier "Renesas M32" extrait lors de l'installation de HEW, exécuter "setup\_MR308K\_4". La fenêtre suivante s'ouvre :

| M3T-MR308K     | /4 V.4.00 Release ( | )2 - InstallShield | Wizard |         |    |       | _ |                |  |
|----------------|---------------------|--------------------|--------|---------|----|-------|---|----------------|--|
| <b>???????</b> | ~~~~~               |                    |        |         |    |       |   | and the second |  |
|                |                     |                    |        |         |    |       |   |                |  |
| 22             |                     |                    |        |         |    |       |   |                |  |
| ???            |                     |                    |        |         |    |       |   |                |  |
|                |                     |                    |        |         |    |       |   |                |  |
|                |                     |                    |        |         |    |       |   |                |  |
|                |                     |                    |        |         |    |       |   |                |  |
|                |                     |                    |        |         |    |       |   |                |  |
|                |                     |                    |        |         |    |       |   |                |  |
|                |                     |                    |        |         |    |       |   |                |  |
| InstallShield  |                     |                    |        |         |    |       |   |                |  |
|                |                     |                    |        | < ??(B) | ?? | (N) > |   | ?????          |  |

L'apparition de multiples points d'interrogation est normale car l'installateur est, de base, en Japonais. Pour installer le logiciel en Anglais, sélectionner la première ligne (??) puis cliquer sur "??(N) >" signifiant "suivant".

La fenêtre suivante s'ouvre. Cliquer sur "Next" :

| Se | tup | ×                                                                                                    |
|----|-----|----------------------------------------------------------------------------------------------------|
|    |     | Welcome to the InstallShield Wizard for<br>M3T-MR308K/4 V.4.00 Release 02                              |
|    |     | Welcome to the M3T-MR308K/4 Setup program. This<br>program will install M3T-MR308K/4 on your computer. |
|    |     | < Back Next > Cancel                                                                                   |

Saisir le "License ID" ( 1242 0063 0310 2607 7936 ) puis cliquer sur "Next" :

| Setup            | ×                                              |
|------------------|------------------------------------------------|
|                  |                                                |
| Please input 'Li | cense ID' of this product.                     |
|                  | License ID<br>1242 · 0063 · 0310 · 2607 · 7936 |
|                  |                                                |
| InstallShield —  | < Back Next > Cancel                           |

Suivre ensuite l'installateur :

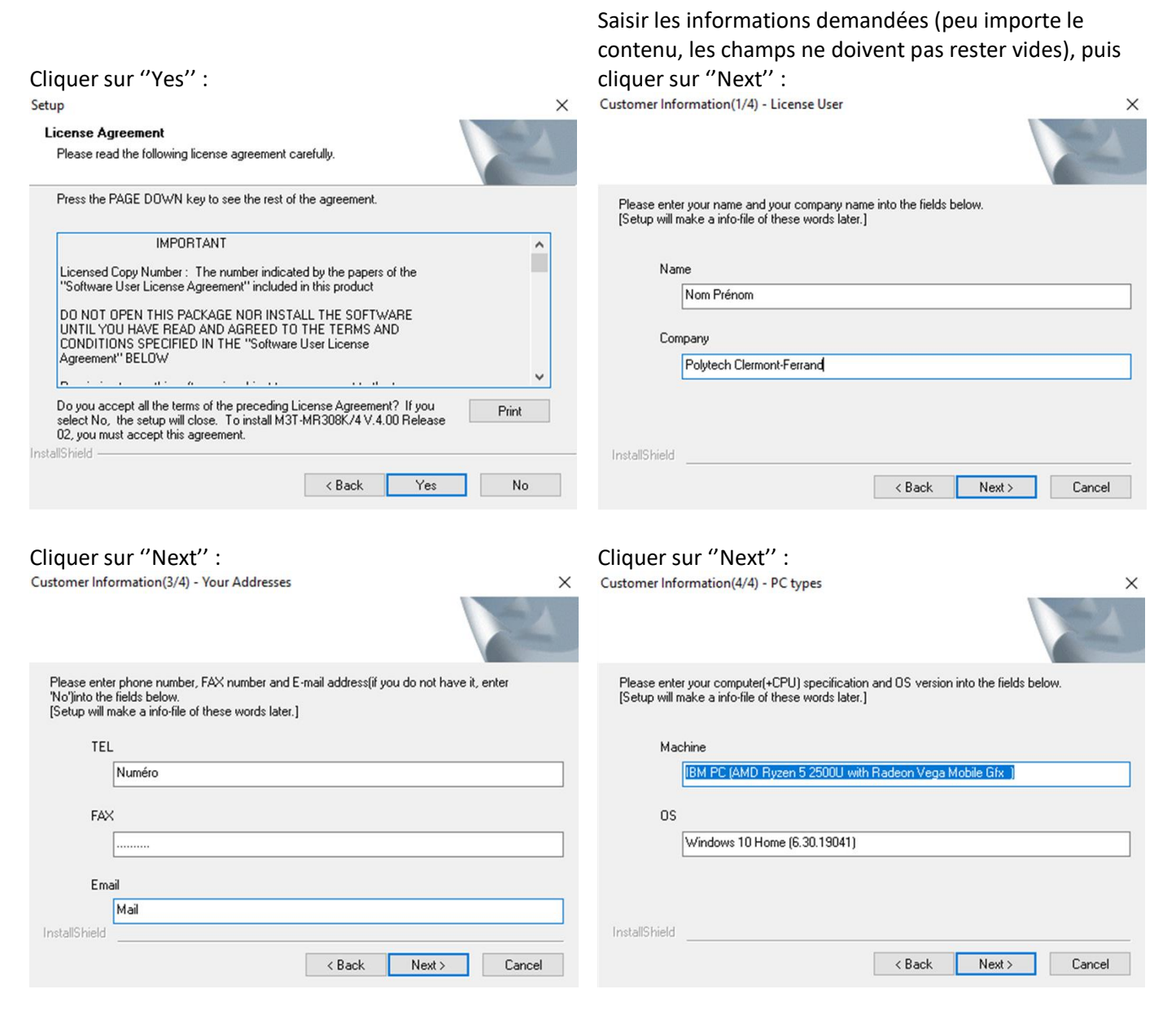

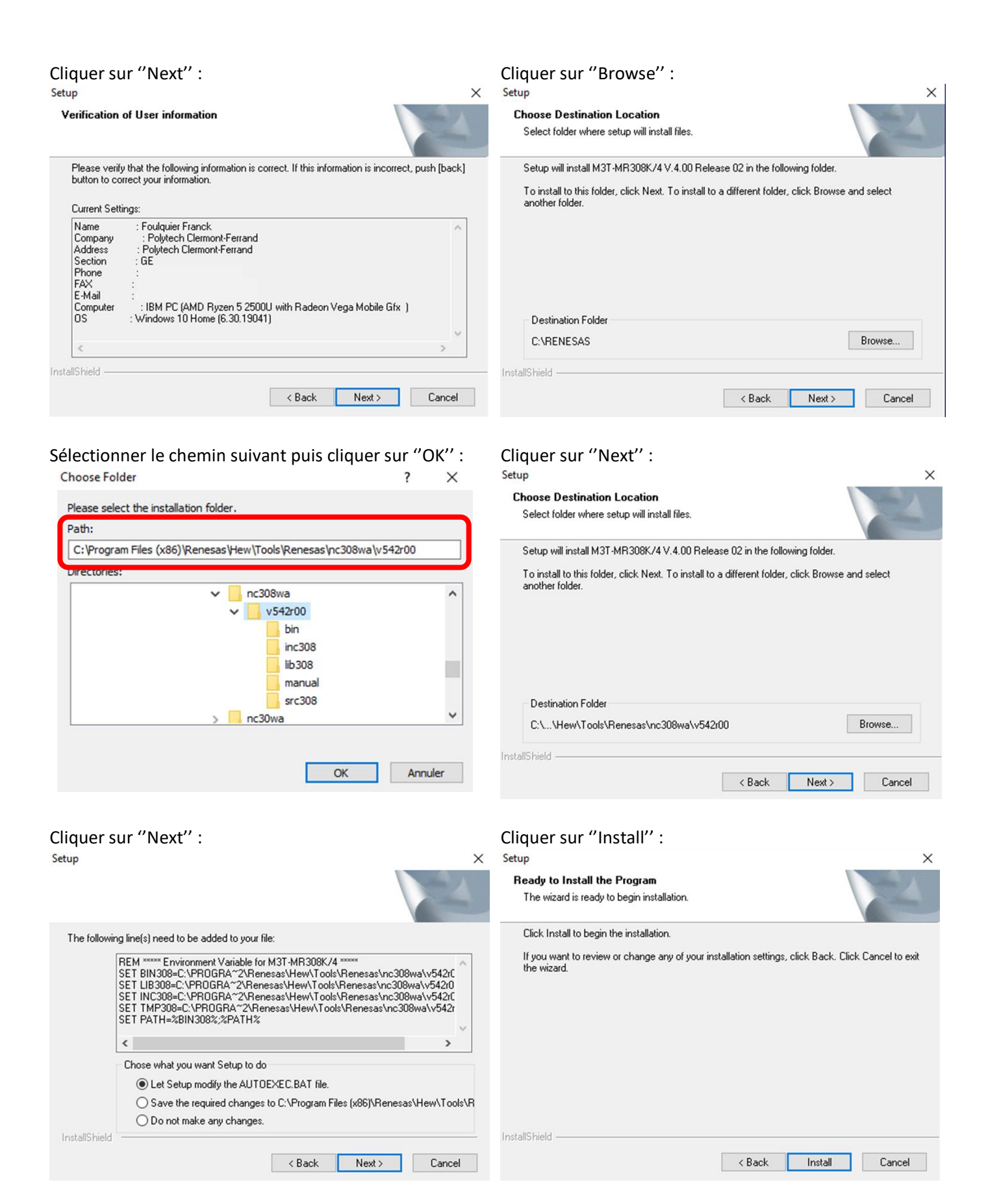

Faire ensuite "OK" sur les 4 fenêtres qui s'ouvrent successivement puis cliquer sur "Finish" et redémarrer l'ordinateur. L'installation de MR308 est maintenant terminée.

# **III- Tortoise SVN**

Se rendre sur la page de téléchargement de Tortoise SVN : <u>https://tortoisesvn.net/downloads.html</u> Puis télécharger la dernière version :

The current version 1.14.0 is linked against the Subversion library 1.14.0.

Please make sure that you choose the right installer for your PC, otherwise the setup will fail.

| for 32-bit OS               | for 64-bit OS               |
|-----------------------------|-----------------------------|
| TortoiseSVN 1.14.0 - 32-bit | TortoiseSVN 1.14.0 - 64-bit |
| for 32-bit OS               | for 64-bit OS               |
| TortoiseSVN 1.10.5 - 32-bit | TortoiseSVN 1.10.5 - 64-bit |

To verify the file integrity follow these instructions.

Une fois le téléchargement terminé, lancer l'exécutable "TortoiseSVN-1.14....msi" :

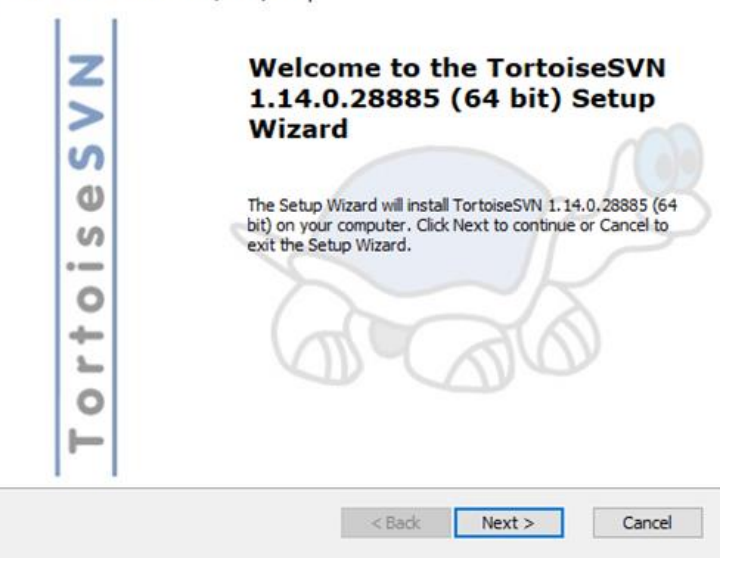

### Pour les prochaines fenêtres, faire "Next" :

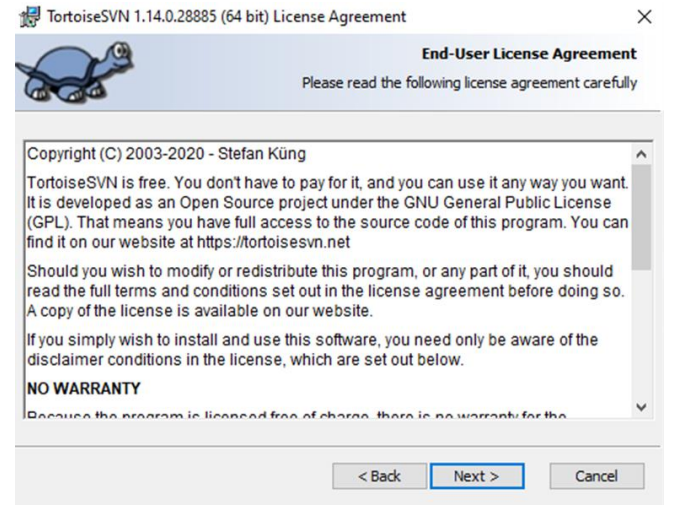

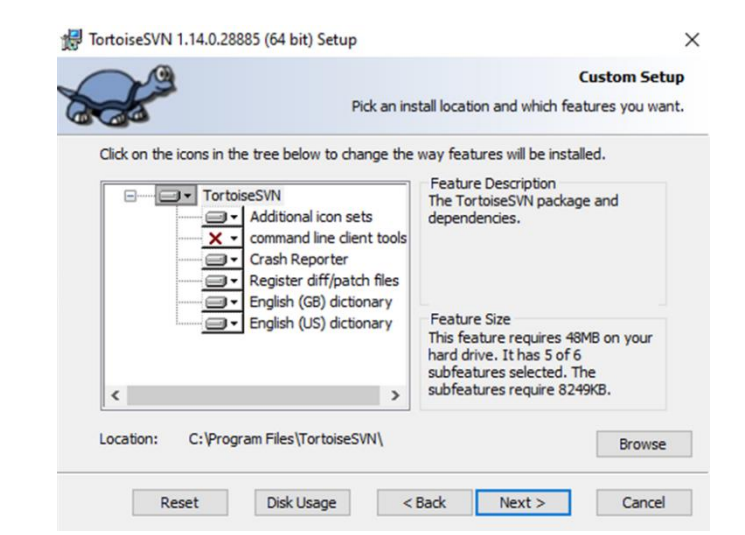

X

Cliquer ensuite sur "Install" et attendre que l'installation se termine : 🛃 TortoiseSVN 1.14.0.28885 (64 bit) Setup 🛃 TortoiseSVN 1.14.0.28885 (64 bit) Setup × X **Ready to Install** Installing TortoiseSVN 1.14.0.28885 (64 bit) The Setup Wizard is ready to begin the Custom installation Please wait while the Setup Wizard installs  ${\rm TortoiseSVN}$  1, 14.0.28885 (64 bit). This may take several minutes. Click Install to begin the installation. If you want to review or change any of your installation settings, click Back. Click Cancel to exit the wizard. Status: Publishing product information Thanks for using TortoiseSVN. You can show your appreciation and support future development by donating! Donate! < Back 🛛 🖓 Install Cancel < Back Next > Cancel

Une fois l'installation terminée, cliquer sur "Finish" :

| Z        | Completing the TortoiseSVN<br>1.14.0.28885 (64 bit) Setup<br>Wizard                                      |
|----------|----------------------------------------------------------------------------------------------------|
| ses      | Click the Finish button to exit the Setup Wizard.                                                        |
| orto     | Thanks for using TortoiseSVN. You can show your appreciation and support future development by donating! |
| <b>F</b> | Oonate!<br>< Back Finish Cancel                                                                          |

Le menu contextuel s'affichant lors d'un clic droit contient maintenant de nouvelles fonctionnalités :

| Affichage              | >      |
|------------------------|--------|
| Trier par              | >      |
| Actualiser             |        |
| Coller                 |        |
| Coller le raccourci    |        |
| Annuler la suppression | Ctrl+Z |
| 🛃 SVN Checkout         |        |
| 🥂 TortoiseSVN          | >      |
| Nouveau                | >      |
| Paramètres d'affichage |        |
| Personnaliser          |        |

#### L'installation de Tortoise SVN est maintenant terminée.

# **IV- Premier Projet**

### Récupération du projet

On

Dans un répertoire td\_info5\td1\_votre\_nom, faire un clic droit puis "SVN Checkout" et saisir l'adresse suivante : <u>https://forge.clermont-universite.fr/svn/laffontpublic/trunk/m32/td\_info5</u>

|                                       | 🐲 Checkout                                                                  |
|---------------------------------------|-----------------------------------------------------------------------------|
| Affichage >                           | Repository                                                                  |
| Trier par >                           | URL of repository:                                                          |
| Actualiser                            | https://forge.clermont-universite.fr/svn/laffontpublic/trunk/m32/td_info5 ~ |
|                                       | Checkout arectory:                                                          |
| Coller                                | D:\Bureau\INFO\td_info5                                                     |
| Coller le raccourci                   | Multiple, independent working copies                                        |
| Annuler la suppression Ctrl+Z         | Checkout Depth                                                              |
| 🛃 SVN Checkout                        | Fully recursive V                                                           |
|                                       | Omit externals Choose items                                                 |
| · · · · · · · · · · · · · · · · · · · | Revision                                                                    |
| Nouveau >                             | HEAD revision                                                               |
| Paramètres d'affichage                | O Revision Show log                                                         |
| 🚅 Personnaliser                       | OK Cancel Help                                                              |
| obtient les fichiers suivants :       |                                                                             |
| td_info5                              | 04/11/2020 15:14 Dossier de fichiers                                        |
| 📑 td_info5.Hbp                        | 04/11/2020 15:14 Fichier HBP 1 Ko                                           |
| 🔄 td_info5.hws                        | 04/11/2020 15:14 HEW Workspace F 1 Ko                                       |
| td_info5.tws                          | 04/11/2020 15:14 Fichier TWS 1 Ko                                           |

Ouvrir le fichier "td\_info5.hws". Le logiciel HEW s'ouvre.

| Cliquer sur "OK" :                                                                                                    | le programme "td_info5.c" :                                                                                                    |
|----------------------------------------------------------------------------------------------------|----------------------------------------------------------------------------------------------------|
| Init (M32C Simulator)                                                                                                    | □- 🚭 td_info5                                                                                                    |
| MCU Debugging Information Script Trace I/O Script<br>MCU: M32c8x.mcu Refer<br>Time Count Resource<br>MCU Clock: 21 MHz / 1 | Image: Second Second Secon |
| OK Annuler Aide                                                                                                    | i u≞i sys_rom.inc<br>⊡ td_info5.h                                                                                                    |
| Do not show this dialog box again.                                                                                         | Denierts Diamitates Navination                                                                                                    |

Puis, dans l'arborescence, ouvrir le fichier qui contient

S'il n'est pas déjà ouvert, ouvrir l'onglet "I/O Timing Setting" en allant dans "View" puis "CPU". Et cliquer sur l'icône entourée en rouge.

| ž 🏭 🖾 📖 🕒 🚱 📟 🐣 🚱 🕊 |                                                      |  |  |  |
|---------------------|------------------------------------------------------|--|--|--|
| Input: cycle        | Cycle                                                |  |  |  |
| Address Bit         | 0 1 2 3 4 5 6 7 8 9 10 11 12 13 14 15 16 17 18 19 20 |  |  |  |
|                     |                                                      |  |  |  |
| Output: cycle       | Output: cycle Cycle = 0000000012                     |  |  |  |
| Address Bit         | 0 1 2 3 4 5 6 7 8 9 10 11 12 13 14 15 16 17 18 19 20 |  |  |  |
|                     |                                                      |  |  |  |
| Interrupt: cycle    | Cycle                                                |  |  |  |
| Vec. Pri.           | 0 1 2 3 4 5 6 7 8 9 10 11 12 13 14 15 16 17 18 19 20 |  |  |  |
|                     |                                                      |  |  |  |

Vérifier l'existence d'un timer de période 1ms est accroché au vecteur d'interruption 12 avec une priorité de 3. S'il n'y est pas, l'ajouter.

| Set Timer Dialog                     | ×                                                 |
|--------------------------------------|---------------------------------------------------|
| Load Save                            |                                                   |
| Interval:                            | Add                                               |
| Vector:                              | Close                                             |
| Priority:                            |                                                   |
| Temp Directory: e:\                  | Refer                                             |
|                                      |                                                   |
| Timer                                |                                                   |
| Timer<br>Vec[12] Prio[3] Time[1]msec | Del                                               |
| Timer<br>Vec[12] Prio[3] Time[1]msec | Del<br>Del All                                    |
| Timer<br>Vec[12] Prio[3] Time[1]msec | Del<br>Del All<br>Enable                          |
| Timer<br>Vec[12] Prio[3] Time[1]msec | Del<br>Del All<br>Enable<br>All Enable            |
| Timer<br>Vec[12] Prio[3] Time[1]msec | Del<br>Del All<br>Enable<br>All Enable<br>Disable |

S'il n'est pas déjà ouvert, ouvrir l'onglet de visualisation des ports "GUI Window" en allant dans "View" puis "Graphic". Cliquer ensuite sur l'icône entourée en rouge et ouvrir le fichier "td\_info5.pnl" :

| ≝ ► ×   ┖ ▣ ■ ■ ■ |     |        |      |           |   |             |
|-------------------|-----|--------|------|-----------|---|-------------|
| port 0            |     | Port 9 | ,    |           |   | ^           |
|                   | 7   | 8      | 9    |           |   |             |
| port 1            | 4   | 5      | 6    |           |   |             |
| port 2            | 1   | 2      | 3    |           |   |             |
|                   | С   | v      | 0    |           |   |             |
| port 3            | n10 | Rit N  | Inte | rrunt v11 | 1 | <b>&gt;</b> |

Le panel s'affiche avec les différents chenillards (éteints pour le moment).

S'il n'est pas déjà ouvert, ouvrir l'outil d'analyse en allant dans "View" puis "RTOS" et "MR Trace".

Enfin, retirer tous les breakpoints du programme et compiler par un appui sur le bouton 🛗

Vérifier que la compilation s'effectue sans erreurs :

| Build Fin: | ished     |
|------------|-----------|
| 0 Errors,  | 1 Warning |

Et lancer le programme par un appui sur le bouton 🛐

Le résultat doit être un chenillard sur le port 0. Après un appui sur 🅮 la fenêtre MR Trace affiche :

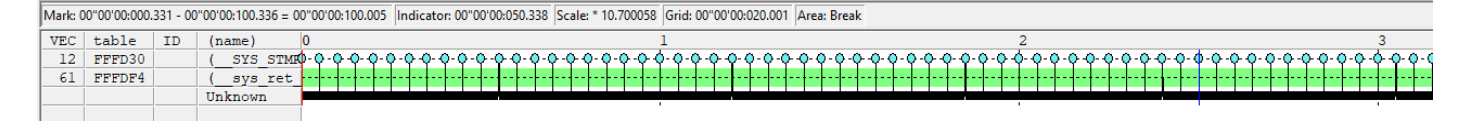

Le premier projet fonctionne correctement.